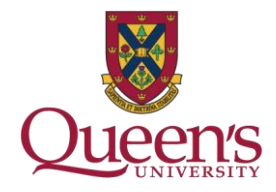

## Library Curbside Pickup service

To request an item:

**Type** your search in the <u>Omni search tool</u> (example: *All our Relations: Finding the Path Forward*):

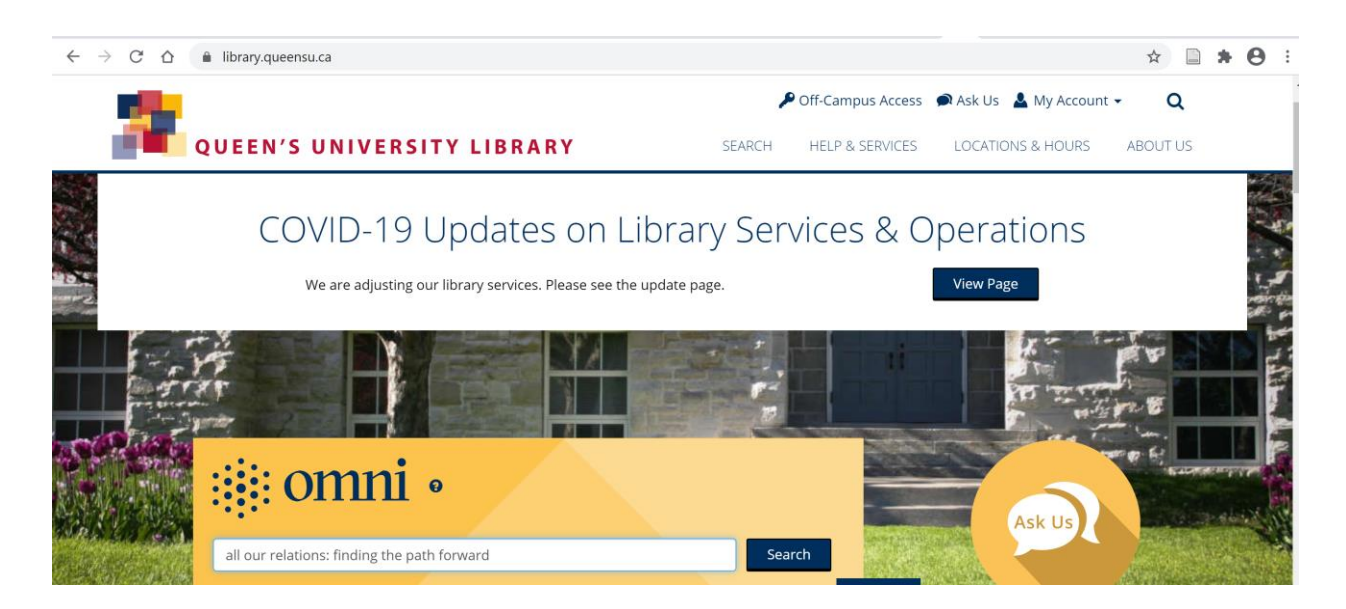

**Click** on the item on the results page:

| $\leftrightarrow$ $\rightarrow$ $C$ $\triangle$ $$ ocul-qu.prim | no.exlibrisgroup.com/ | /discovery/searc                                                          | h?institution                                                          | =01OCUL_QU                                           | &vid=010CUL_Q                                   | U:QU_DEFAULT                                            | &tab=Everythir                   | ng&search_sc | ope=Myl  | nst 🛣 🗄 | * 0       |
|-----------------------------------------------------------------|-----------------------|---------------------------------------------------------------------------|------------------------------------------------------------------------|------------------------------------------------------|-------------------------------------------------|---------------------------------------------------------|----------------------------------|--------------|----------|---------|-----------|
|                                                                 | NEW<br>SEARCH         | JOURNAL<br>SEARCH                                                         | BROWSE                                                                 | DATABASE<br>SEARCH                                   | INTERLIBRARY<br>LOAN                            | RESEARCH<br>GUIDES                                      |                                  | હ            | ) (*     | Sign in | Menu 👻    |
| all our rela                                                    | tions: finding th     | e path forwa                                                              | ard                                                                    |                                                      | × /                                             | Queen's 🔻                                               | م 🎙                              | ADVANC       | ED SEARC | CH      |           |
|                                                                 | Sign in for           | more options. R                                                           | equest optic                                                           | ns are limited                                       | due to COVID-19                                 | 🛃 Sign in                                               | × dismis                         | S            |          |         |           |
| Modify your results                                             | 0 selected            | PAGE 1 353,511                                                            | Results 🔵                                                              | Personalize                                          |                                                 |                                                         |                                  | Ŧ            |          |         |           |
| Add results beyond Queen's collection                           |                       | воок<br>All our relat<br>Talaga, Tanya<br>Toronto ; Berk<br>M Available a | <mark>tions : findi</mark><br>author.<br>keley : House<br>at Education | <b>ng the path</b><br>of Anansi Pres<br>Library Book | forward<br>ss Inc.; 2018<br>s (Education) (E9   | 8.S9 T35 2018)                                          | •••<br>and other loca            | ations >     |          |         |           |
| Availability<br>Available online<br>Peer-reviewed Journals      | 2                     | <sup>воок</sup><br><mark>Path Forwa</mark><br>Hearing bet<br>Asia, and Co | rd: Key Fin<br>fore the Su<br>punterterre                              | dings from<br>bcommittee<br>orism of <u>the</u>      | the Syria Stud<br>on Near East,<br>Committee or | y Group Repo<br>South Asia,<br>Foreign <mark>Rel</mark> | "<br>ort:<br>Central<br>lations, |              |          |         | PAGE<br>1 |

## QUEEN'S UNIVERSITY LIBRARY

library.queensu.ca

Sign in (yellow box) using your Queen's netid and password (if not already signed in):

| $\leftrightarrow$ $\rightarrow$ C $\triangle$ | a ocul-qu.primo.ex | dibrisgroup.com/dis                                                           | covery/fulldispla                                                   | ay?docid=alma994                                                       | 9441663405158&c                   | ontext=L&vid=01    | DCUL_QU:QU_DEFAULT | ⟨=en&searc | ☆ |
|-----------------------------------------------|--------------------|-------------------------------------------------------------------------------|---------------------------------------------------------------------|------------------------------------------------------------------------|-----------------------------------|--------------------|--------------------|------------|---|
| i omni                                        | RANGE RANGE        | воок<br>All our relati<br>Talaga, Tanya a<br>Toronto ; Berka<br>Ш Available a | ons : finding :<br>author.<br>eley : House of A<br>: Education Libr | <mark>the path forwa</mark><br>nansi Press Inc.; 2<br>ary Books (Educa | rd<br>018<br>1tion) (E98.S9 T35 2 | 2018) and other lo | d                  | r          |   |
|                                               | ТОР                |                                                                               |                                                                     |                                                                        |                                   |                    |                    |            |   |
|                                               | SEND TO            | Send to                                                                       |                                                                     |                                                                        |                                   |                    |                    |            |   |
| Morify yo                                     | GET IT             | 77                                                                            |                                                                     | 6                                                                      | ×.                                | ×                  | ß                  |            |   |
| Add resu                                      | DETAILS            |                                                                               | EMAIL                                                               | PERMALINK                                                              | EXPORT BIBTEX                     | EXPORT RIS         | ENDNOTE            |            |   |
|                                               | VIRTUAL BROWSE     | PRINT                                                                         |                                                                     |                                                                        |                                   |                    |                    |            |   |
| Sort by Re                                    | LINKS              |                                                                               |                                                                     |                                                                        |                                   |                    |                    |            |   |
| Availabilit                                   |                    | Get It                                                                        |                                                                     |                                                                        |                                   |                    |                    |            |   |
| Available or<br>Peer-review                   |                    |                                                                               | Please sign in                                                      | to check if there a                                                    | are any request opt               | ions. 🛃 Sign in    |                    |            |   |

Under the **Get It** heading, click on **Request**:

| Кораск         |                                                                                          |                                                                          |                                                         |                          |                    |         |   |
|----------------|------------------------------------------------------------------------------------------|--------------------------------------------------------------------------|---------------------------------------------------------|--------------------------|--------------------|---------|---|
|                | BOOK<br>All our relation<br>Talaga, Tanya aut<br>Toronto ; Berkeley<br>M Available at Ec | <b>is : finding the</b><br>hor.<br>y : House of Anar<br>ducation Library | path forward<br>Isi Press Inc.; 2018<br>Books (Educatio | s<br>n) (E98.S9 T35 201; | B) and other locat | ions >  | * |
| ТОР            |                                                                                          |                                                                          |                                                         |                          |                    |         |   |
| SEND TO        | Send to                                                                                  |                                                                          |                                                         |                          |                    |         |   |
| GET IT         | 77                                                                                       | $\square$                                                                | S                                                       | G                        | G                  | ß       |   |
| DETAILS        | CITATION                                                                                 | EMAIL                                                                    | PERMALINK                                               | EXPORT BIBTEX            | EXPORT RIS         | ENDNOTE |   |
| VIRTUAL BROWSE | PRINT                                                                                    |                                                                          |                                                         |                          |                    |         |   |
| LINKS          |                                                                                          |                                                                          |                                                         |                          |                    |         |   |
|                | Get It                                                                                   |                                                                          |                                                         |                          |                    |         |   |
|                | REQUEST: Requ                                                                            | lest                                                                     |                                                         |                          |                    |         |   |

Optional: enter "Not needed after: date and "Comment": Click **Send Request** 

| ТОР            | Get It                                           |                            |
|----------------|--------------------------------------------------|----------------------------|
| SEND TO        | REQUEST: Request                                 |                            |
| GET IT         |                                                  |                            |
| DETAILS        | Request                                          |                            |
| VIRTUAL BROWSE | Request                                          |                            |
| LINKS          | Pickup Location<br>Joseph S. Stauffer<br>Library | Terms of Use<br>120 Days 🔻 |
|                |                                                  | Not needed after           |
|                | Material Type<br>Book                            | Date 🗸                     |
|                |                                                  |                            |
|                |                                                  |                            |
|                |                                                  | Comment                    |

You will receive an email when the items are available for pickup in Stauffer Library.